## Οδηγίες

#### για

### VPN σὑνδεση σε MAC

# OSX (10.x)

### προς

# Καθηγητές / Διοικητικούς

Περιεχόμενα

| Α. Ποιους αφορά                      | 2       |
|--------------------------------------|---------|
| Β. Δημιουργία VPN σύνδεσης με το ΤΕΙ | Αθήνας2 |

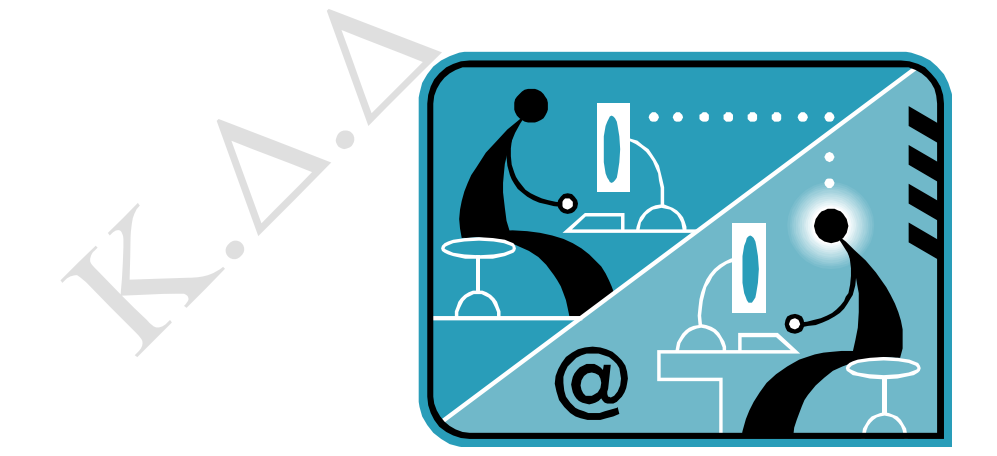

© Κ.Δ.Δ του Τ.Ε.Ι Αθήνας, Ιανουἁριος 2010

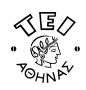

#### Α. Ποιους αφορά

Η υπηρεσία αυτή αφορά όσους έχουν ADSL σύνδεση και επιθυμούν απομακρυσμένη πρόσβαση στο δίκτυο του ΤΕΙ-Αθήνας, στις βάσεις πληροφοριών της Βιβλιοθήκης, τους διαχειριστές WEB των σχολών και των τμημάτων καθώς επίσης και όλους όσους επιθυμούν να κάνουν χρήση την υπηρεσία VPN.

#### Β. Δημιουργία VPN σύνδεσης με το ΤΕΙ Αθήνας

<u>Βήμα 1ο</u>: Από την κεντρική μπάρα εφαρμογών στο κάτω μέρος επιλέξτε το πρόγραμμα **System Preferences**.

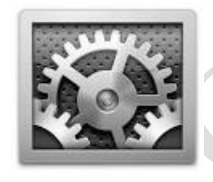

<u>Βήμα 20:</u> Από το παράθυρο **System Preferences** που εμφανίζεται επιλέξτε το εικονίδιο **Network**.

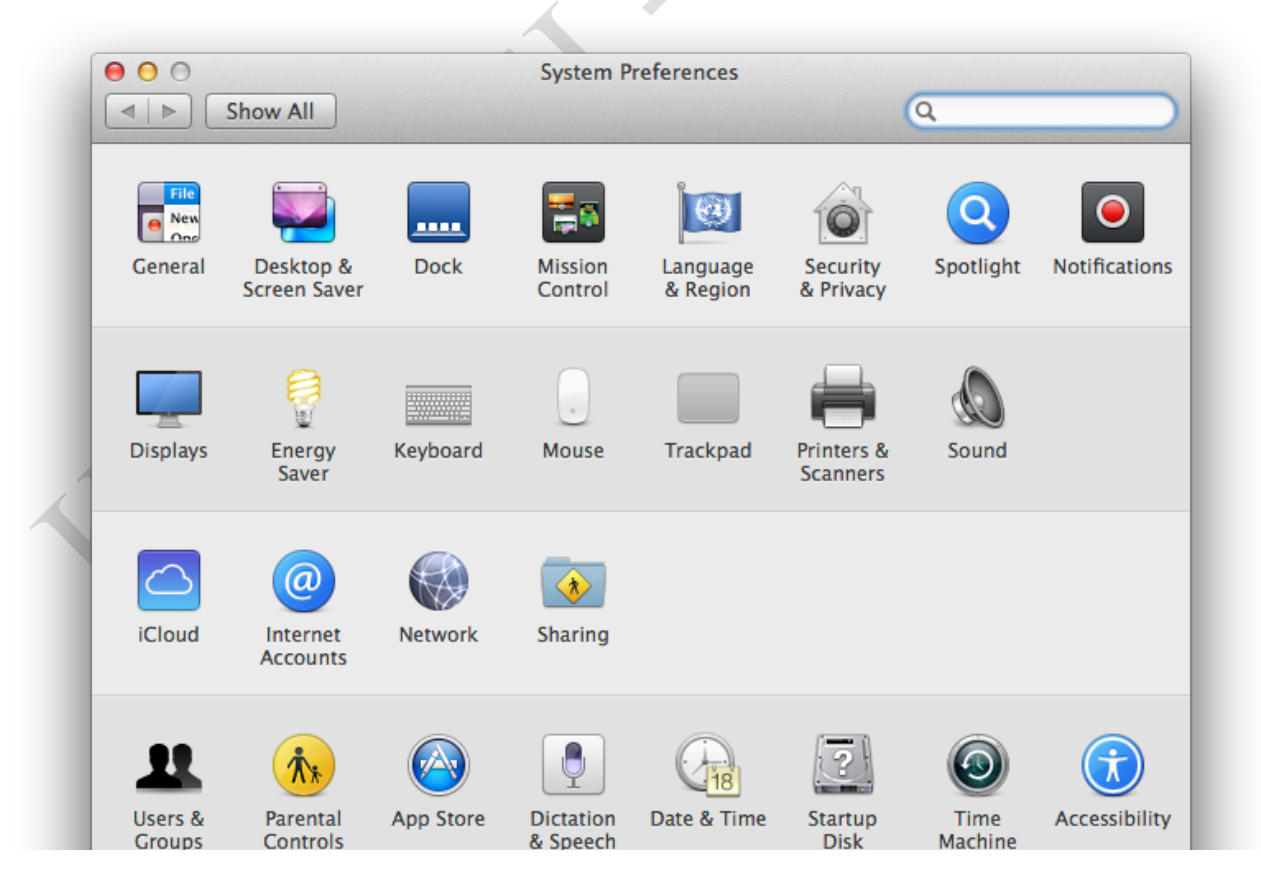

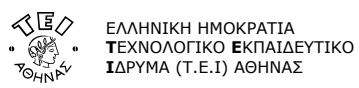

<u>Βήμα 30:</u> Μέσα από το παράθυρο αυτό μπορείτε να κάνετε προσθήκη μίας νέας σύνδεσης επιλέγοντας το κουμπί **Add (+)** στην κάτω αριστερή πλευρά του παραθύρου.

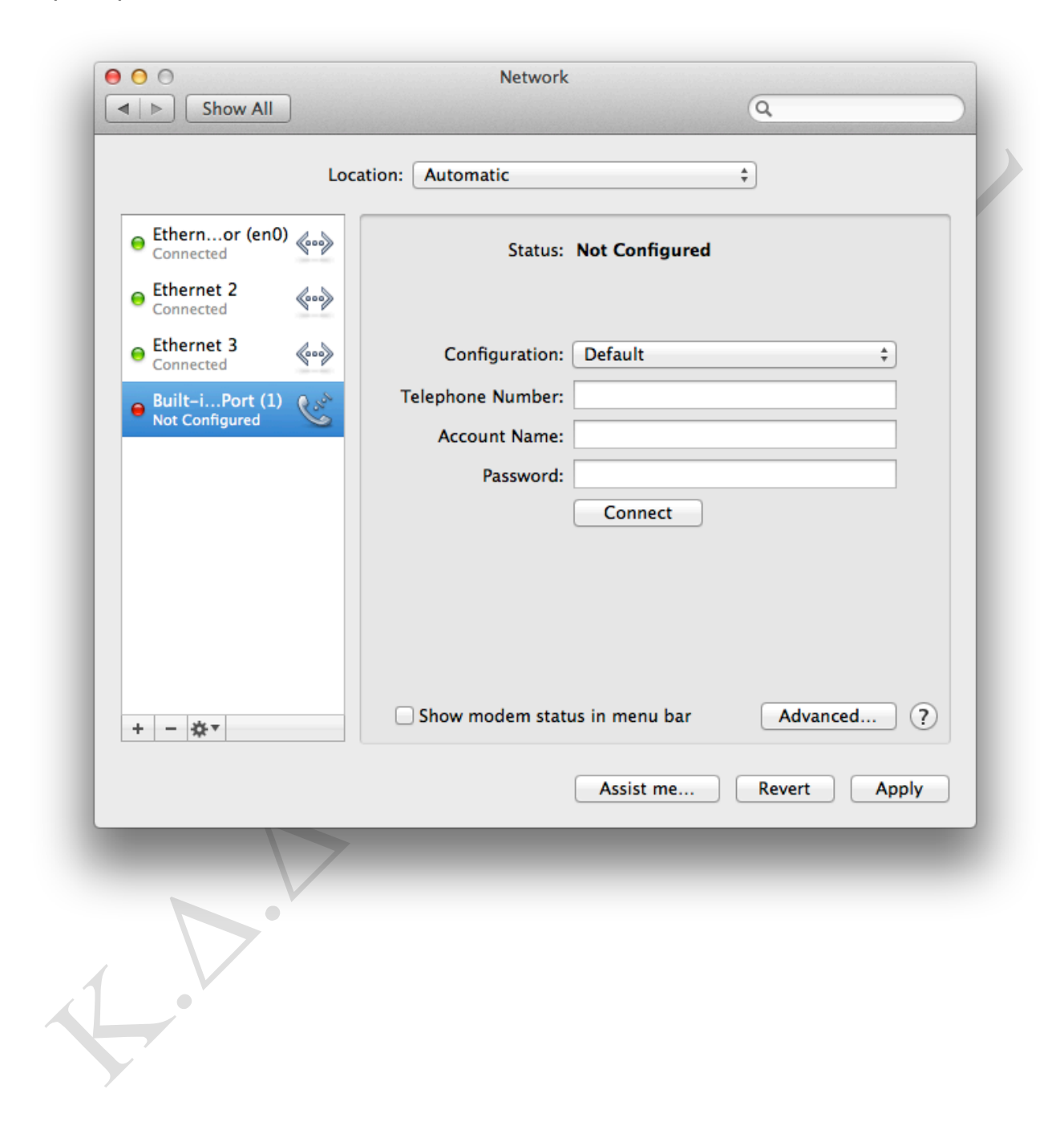

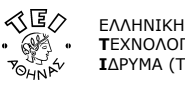

<u>Βήμα 40:</u> Στο αναδυόμενο παράθυρο που εμφανίζεται, αφού συμπληρώσετε τα στοιχεία όπως φαίνονται στην παρακάτω εικόνα, επιλέξτε το κουμπί **Create**.

| 000                               | Network                                                    |     |
|-----------------------------------|------------------------------------------------------------|-----|
| $\left  \mid \mid \right $ Show A |                                                            |     |
|                                   | Select the interface and enter a name for the new service. |     |
|                                   | Interface: VPN \$                                          |     |
| Ethernor (e<br>Connected          | VPN Type: PPTP \$                                          |     |
| Ethernet 2                        | Service Name: vpn.teiath.gr                                |     |
| - Ethernet 3                      |                                                            | _   |
| Connected                         | Cancel                                                     | ÷   |
| Built-iPort (                     | Telephone Number:                                          |     |
|                                   | Account Name:                                              |     |
|                                   | Password:                                                  |     |
|                                   | Connect                                                    |     |
|                                   |                                                            |     |
|                                   |                                                            |     |
|                                   |                                                            |     |
|                                   |                                                            |     |
| • • • • •                         | Show modem status in menu bar Advanced                     | . ? |

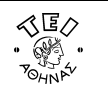

<u>Βήμα 5ο:</u> Επιστρέφοντας στο αρχικό παράθυρο συμπληρώστε τα στοιχεία όπως φαίνονται στην παρακάτω εικόνα

Server Address: vpn.teiath.gr Account Name : Εδώ συμπληρώστε το όνομα χρήστη που παραλάβατε από το Κέντρο Διαχείρισης Δικτύου Encryption : Automatic (128 bit or 40 bit)

| Ethernor (en0            | ) 🔬           |                   |                                 |
|--------------------------|---------------|-------------------|---------------------------------|
| Ethernet 2<br>Connected  | <b>600</b>    | Status:           | Not Configured                  |
| Ethernet 3     Connected | <b>~~&gt;</b> | Configuration:    | Default \$                      |
| Built-iPort (1)          | Cart          | Server Address:   | vpn.teiath.gr                   |
| o vpn.teiath.gr          | 4             | Account Name:     | username                        |
|                          |               | Liferyption       | Authentication Settings Connect |
| + - **                   |               | Show VPN status i | n menu bar Advanced             |

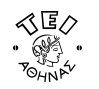

<u>Βήμα 60:</u> Επιλέξτε το κουμπί **Authentication Settings** και από το αναδυόμενο παράθυρο που εμφανίζεται συμπληρώστε τα στοιχεία όπως φαίνονται στην παρακάτω εικόνα και στη συνέχεια επιλέξτε το κουμπί **ΟΚ**.

| ● ● ●                                                                                                    | Network                                |
|----------------------------------------------------------------------------------------------------|----------------------------------------|
| <ul> <li>Ethernor (en0)<br/>Connected</li> <li>Ethernet 2<br/>Connected</li> <li>Ethernet 3<br/>Connected</li> <li>Built-iPort (1)<br/>Not Configured</li> <li>vpn.teiath.gr<br/>Not Connected</li> </ul> | User Authentication:<br>Password:      |
| + - ☆-                                                                                                    | Show VPN status in menu bar Advanced ? |

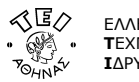

Βήμα 70: Επιλέξτε το κουμπί Advanced και από το αναδυόμενο παράθυρο που εμφανίζεται ενεργοποιήστε την 3<sup>η</sup> επιλογή όπως φαίνονται στην παρακάτω εικόνα και στη συνέχεια επιλέξτε το κουμπί ΟΚ.

|                       | Y                                       |
|-----------------------|-----------------------------------------|
|                       | Network                                 |
| Show All              | Q                                       |
| yon teiath gr         |                                         |
| vpintelatingi         |                                         |
| Ethernor (en0) ()     | IONS TCP/IP DINS Proxies                |
| S                     | ession Options:                         |
| Contraction (mage)    | Disconnect when switching user accounts |
| Ethernet 3 Cab        | Sisconnect when user logs out           |
|                       | Send all traffic over VPN connection    |
| A Residue La Port (1) | Advanced Options:                       |
|                       | Use verbose logging                     |
|                       |                                         |
|                       |                                         |
|                       |                                         |
|                       |                                         |
|                       |                                         |
|                       |                                         |
|                       |                                         |
|                       |                                         |
| 2                     | Cancel                                  |

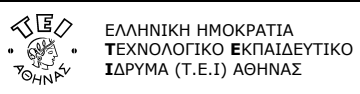

<u>Βήμα 80</u>: Ενεργοποιήστε την τελευταία επιλογή όπως φαίνονται στην παρακάτω εικόνα.

| ⊖ ⊖ ⊖<br>Show All                                                                                                    | Network                                                                                                    |
|----------------------------------------------------------------------------------------------------|----------------------------------------------------------------------------------------------------|
| Loc                                                                                                    | ation: Automatic \$                                                                                                    |
| <ul> <li>Ethernor (en0)<br/>Connected</li> <li>Ethernet 2<br/>Connected</li> <li>Ethernet 3<br/>Connected</li> <li>Built-iPort (1)<br/>Not Configured</li> <li>Vpn.teiath.gr<br/>Not Connected</li> </ul> | Status: Not Connected         Configuration:       Default         Server Address:       vpn.teiath.gr         Account Name:       username         Encryption:       Automatic (128 bit or 40 bit)         Authentication Settings         Connect |
| + - **                                                                                                    | Show VPN status in menu bar Advanced ?                                                                                                    |

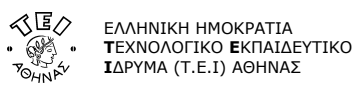

<u>Βήμα 90</u>: Επιλέξτε το κουμπί **Apply** για να γίνει αποθήκευση της σύνδεσης που δημιουργήθηκε και τέλος επιλέξτε το κουμπί **Connect** για να συνδεθείτε με αυτή.

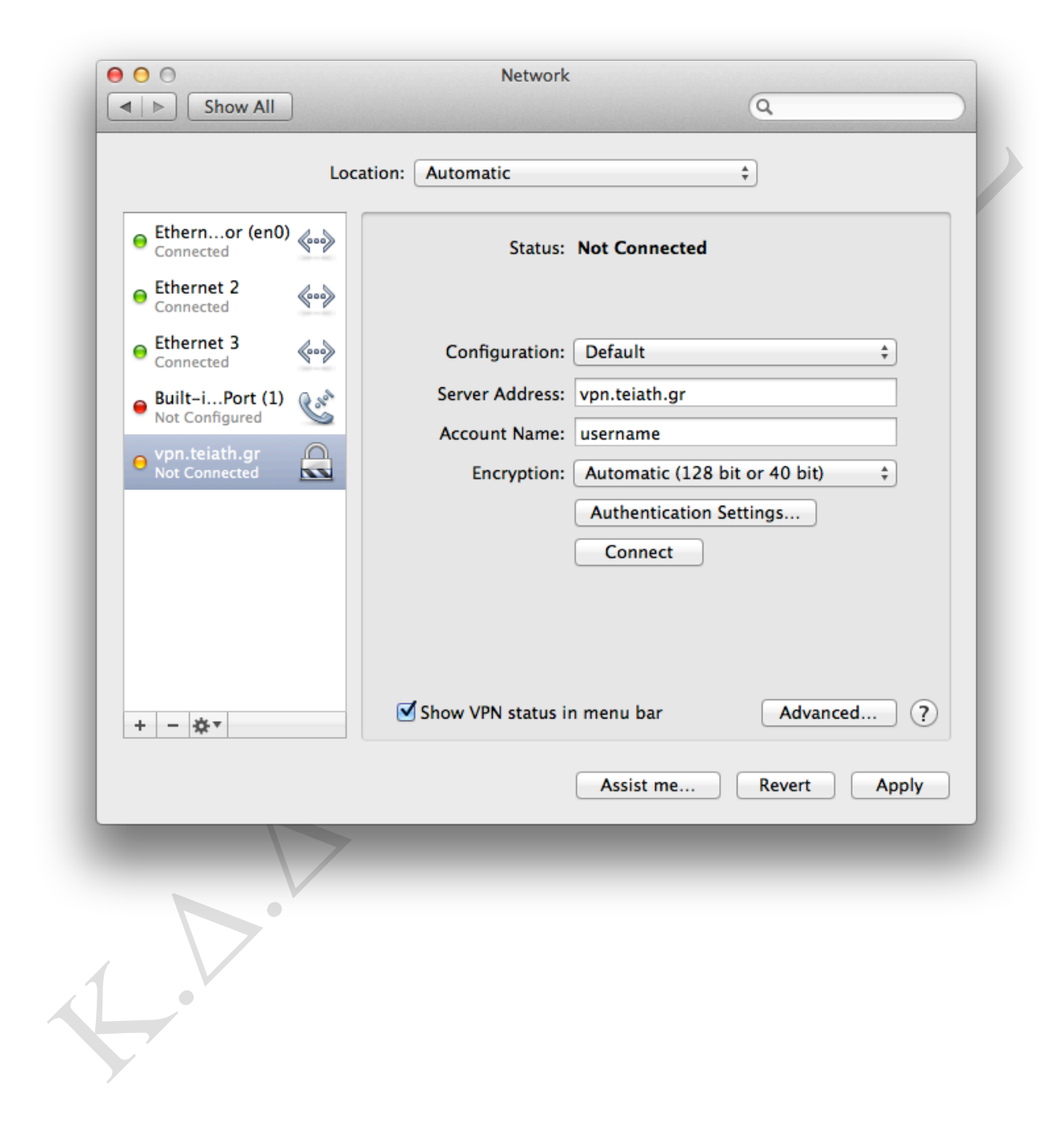